### How To Change Your CSUDH Network Account Password

In a recent 2017 CSU IT security audit, the auditors determined that the password rules must be updated to comply with the current CSU standard. This requires a change from an eight (8) character password to a twelve (12) character password. All other requirements remain the same.

Requirements are summarized below:

- Password length: Must be at least **12** characters
- Password complexity requires any combination of **three** of the following four:
  - Uppercase letters (e.g., A, B, C)
  - Lowercase letters (e.g., a, b, c)
  - Numerals (e.g., 1, 2, 3)
  - Symbols (e.g., !, \*, %)

In addition, passwords automatically expire every **180** days.

These rules apply for the passwords you use to log into the campus network (e.g., at your office workstation, at an ETC podium, with your wireless device) or Exchange/Outlook

- <u>Do not use</u> any part of your username, name or single dictionary words. A pass phrase is recommended as they are very hard to crack and easy to remember.
- Password duration is 180 days. A daily email will be sent 30 days prior to password expiration.
- There is a password history, so you cannot keep the same password or switch between two different passwords. Please enter a unique password every time you change it.

**\*\*Important\*\*** If you allow your password to expire, you will <u>NOT</u> be able to login to the campus network and you will <u>NOT</u> be able to change your password yourself unless you have gone through the self service procedure. You will be required to present proof of identification in order to have your password reset by IT.

#### Self Service Password Change

DHNET provides a self-service password procedure so you can reset your password yourself if you forget it or if it expires. All password resets are restricted to this procedure and will synchronize your password for CMS HR/Student/Finance, as well as Blackboard, Exchange email and your Windows desktop.

1. In your browser, go to <u>http://dhnet.csudh.edu</u>

| Summer 08 Students: Please continue to                           | Use ToroWell to manage your passwords                 |  |
|------------------------------------------------------------------|-------------------------------------------------------|--|
| Setup Security Questions                                         | Reset Password                                        |  |
| Click this button to set up<br>your security questions & answers | Cluck this button to change<br>or reset your password |  |

California Blate University, Dominguez Hills + 2000 & Vittoria Breef + Cansor, California 80247 + (312) 243-3696

2. If you haven't set up your Security Questions and know your current, non-expired password, click on the left button - Setup Security Questions (you just have to do this once, unless you want to change them). If you do not know your current password or allowed it to expire, you will have to contact the helpdesk at x2500. If you have already set them up, skip to: "Changing your password after Security Questions have been setup."

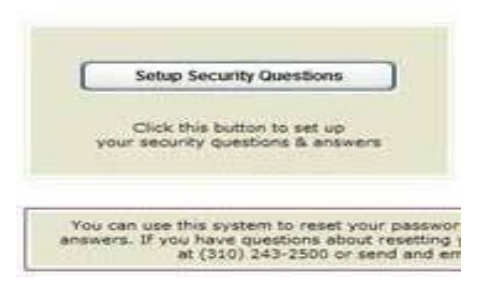

3. Authenticate by entering your username and current password, the displayed word, then click on the "Go to Password Reset Form" button.

| •••••                |
|----------------------|
|                      |
| Y                    |
| d, <u>click here</u> |
| fuzzy                |
|                      |

### Security Questions Setup

4. From the drop down fields, select two different questions and enter your answers (answers are not case-sensitive). Do not pick a question with more than one possible answer; that would simply increase your chances of not remembering your answer. You will have to create a new password, enter in both fields. Question and Password guidelines are posted on the web page. Once you have entered everything, click on the "Change Password" button.

| User ID                    | jdoe         |          |
|----------------------------|--------------|----------|
| Select and answer your sec | urity questi | ions     |
| select                     | <b>×</b>     |          |
| select                     | ×            |          |
| Suggested Password         |              | X8sk85yl |
| New Password               |              |          |
| New Password (again)       |              |          |

# Security Questions Setup

5. When successful, a green notification message bar will appear.

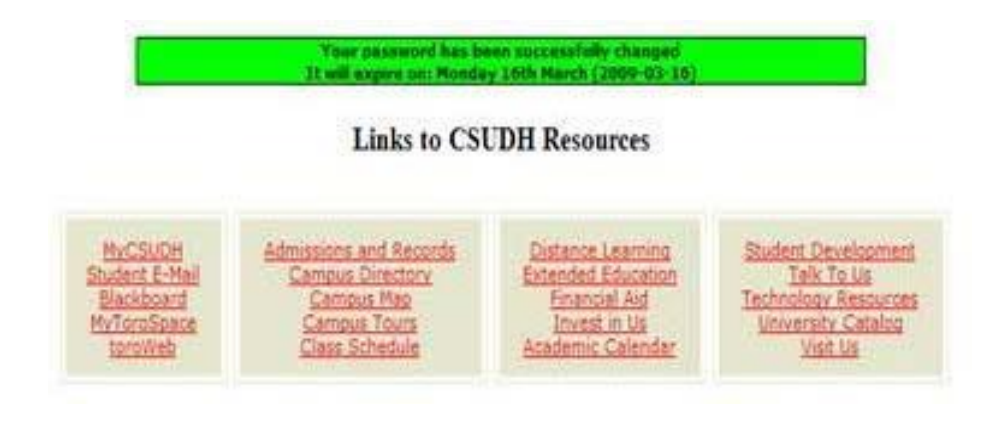

#### Changing your password after Security Questions have been setup

1. After setting up security questions, when you need to reset your password, go to http://dhnet.csudh.edu and click on the right button: Reset Password

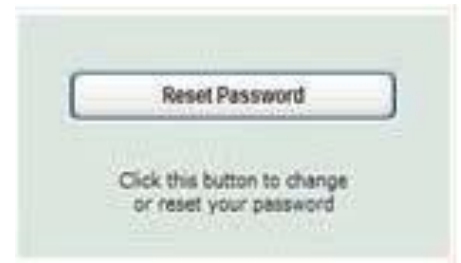

2. To Change your password, simply enter your username, the displayed word and then click on the "Go to Password Reset Form" button.

| User ID                   | lidoe                 |
|---------------------------|-----------------------|
| tim                       |                       |
| If you can't read the wor | rd, <u>click here</u> |
| in jou can credu die wor  |                       |

## **Campus Password Change**

3. Authenticate yourself by answering your selected questions, enter a new password in both fields, then click the "Change Password" button.

| uestions  |
|-----------|
|           |
|           |
| vikefi68Y |
|           |
|           |
|           |

4. If the questions are answered correctly, then you will receive a green notification message bar that your password has been changed.

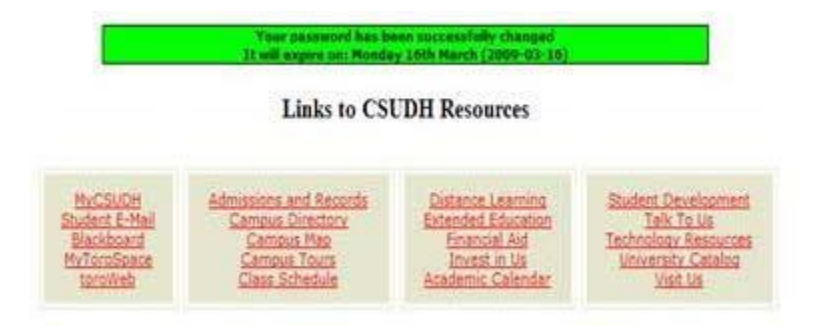

If you have any questions or problems, please contact the Helpdesk at 310-243-2500.